# das.istunserort.de

# Inhalt

| Einleitung1                                                                                                    |
|----------------------------------------------------------------------------------------------------|
| Registrierung und Anmeldung                                                                                                    |
| Profil                                                                                                    |
| Beiträge7                                                                                                    |
| Termine7                                                                                                    |
| Fragen7                                                                                                    |
| Flohmarkt                                                                                                    |
| Mitfahren10                                                                                                    |
| Vereinigungen und Arbeitskreise                                                                                                    |
| Nachrichten                                                                                                    |
|                                                                                                    |
| Vereinigungen und Arbeitskreise eintragen und administrieren14                                                                                                    |
| Vereinigungen und Arbeitskreise eintragen und administrieren                                                                                                    |
| Vereinigungen und Arbeitskreise eintragen und administrieren                                                                                                    |
| Vereinigungen und Arbeitskreise eintragen und administrieren       14         Vereinigung oder Arbeitskreis eintragen       14         Profil bearbeiten       15         Nachrichten schreiben       16                                                                                                    |
| Vereinigungen und Arbeitskreise eintragen und administrieren       14         Vereinigung oder Arbeitskreis eintragen       14         Profil bearbeiten       15         Nachrichten schreiben       16         Termin eintragen       17                                                                      |
| Vereinigungen und Arbeitskreise eintragen und administrieren       14         Vereinigung oder Arbeitskreis eintragen       14         Profil bearbeiten       15         Nachrichten schreiben       16         Termin eintragen       17         Frage stellen       18                                       |
| Vereinigungen und Arbeitskreise eintragen und administrieren       14         Vereinigung oder Arbeitskreis eintragen       14         Profil bearbeiten       15         Nachrichten schreiben       16         Termin eintragen       17         Frage stellen       18         Mitglieder verwalten       19 |
| Vereinigungen und Arbeitskreise eintragen und administrieren14Vereinigung oder Arbeitskreis eintragen14Profil bearbeiten15Nachrichten schreiben16Termin eintragen17Frage stellen18Mitglieder verwalten19Administratoren21                                                                                       |
| Vereinigungen und Arbeitskreise eintragen und administrieren14Vereinigung oder Arbeitskreis eintragen14Profil bearbeiten15Nachrichten schreiben16Termin eintragen17Frage stellen18Mitglieder verwalten19Administratoren21Gewerbliches24                                                                         |

### Einleitung

Das.istunserort.de ist eine Webanwendung und eine App um in kleineren Orten Information, Kommunikation und Diskussion zu fördern.

Sie können die Seite einfach in einem Browser öffnen, egal ob auf PC, Laptop, Tablet oder Handy. Die Android App finden Sie im Google PlayStore, die IOS Version im AppStore.

Ein Ort lebt von den Menschen, die im Ort wohnen und die sich auf vielfältige Weise in das Dorfleben einbringen. Diese Menschen engagieren sich in der Kommunalpolitik und / oder in den Vereinen im Ort.

Sie wollen wissen, was im Ort passiert und sie wollen mitreden können.

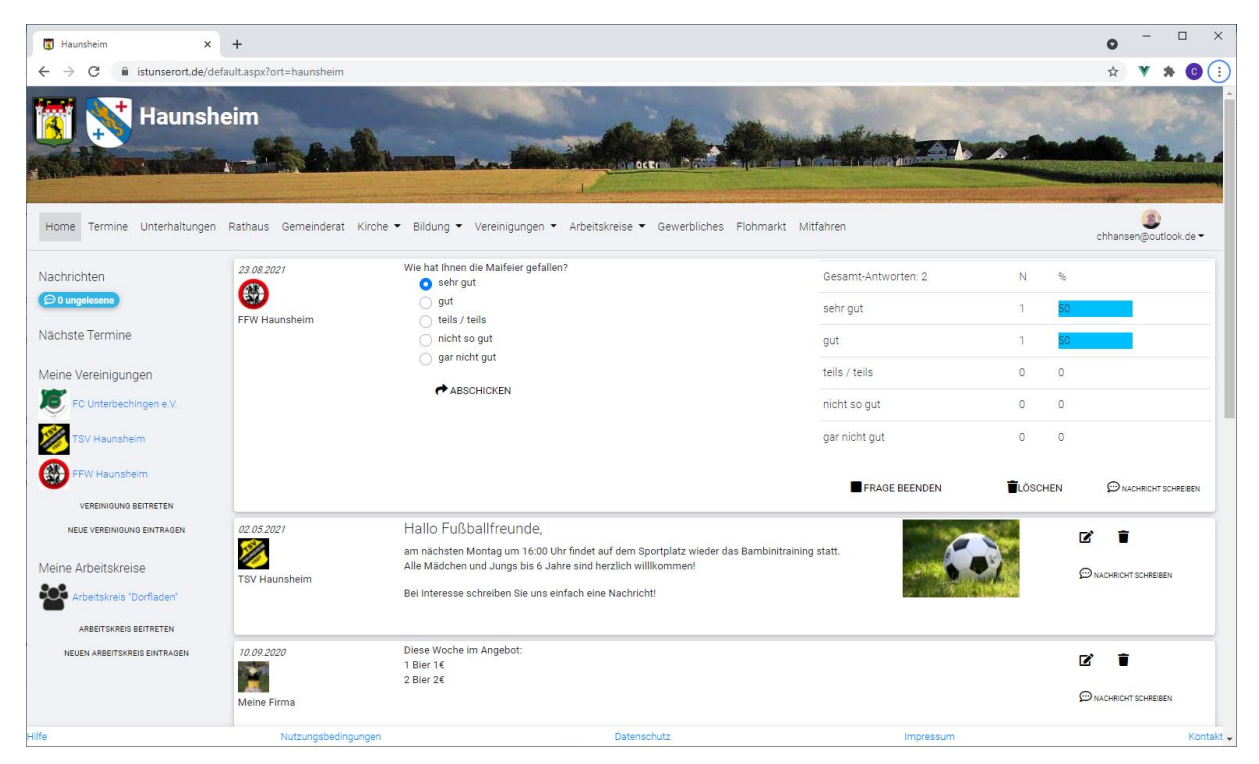

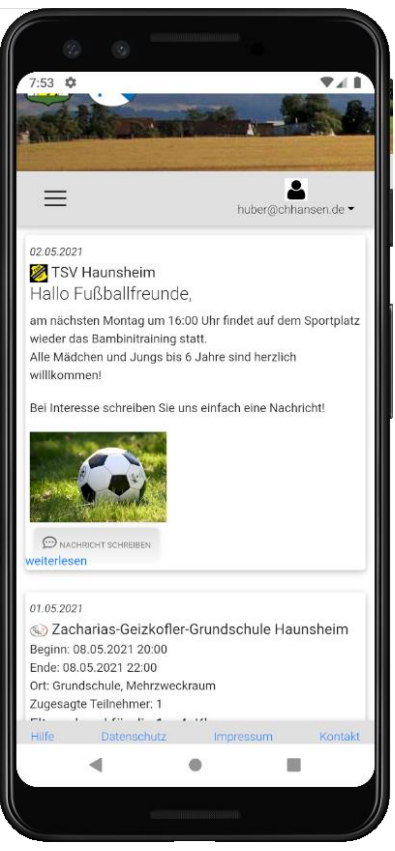

In der App können alle Beteiligten der Ortsgemeinschaft Nachrichten veröffentlichen, Termine einstellen und Fragen stellen. Diese sind dann für alle Besucher der App einsehbar. Auf der Startseite werden immer die Einträge der letzten 14 Tage gezeigt. Beteiligte können dabei folgende Gruppen sein:

- Rathaus: die offizielle Verwaltung der Gemeinde. Hier kann der Bürgermeister oder die Verwaltung Mitteilungen schreiben.
- Gemeinderat: hier kann der Gemeinderat über seine Arbeit informieren. Es gibt aber auch einen internen Bereich, der den Mitgliedern des Gemeinderates vorbehalten ist.
- Kirche: hier können die einzelnen Religionsgemeinschaften eigene Bereiche nutzen.
- Bildung: Für die Schulen und Kindergärten im Ort
- Vereinigungen: hier können sich die Vereine eintragen und kommunizieren. Jeder Verein einen öffentlichen Bereich, der für jeden lesbar ist und einen internen Bereich, in dem alle Vereinsmitglieder Nachrichten senden können.
- Arbeitskreise: Es können sich zu bestimmten wichtigen Themen in der Gemeinde Arbeitskreise bilden, die hier dann Ihre Bereiche haben. Wie bei den Vereinen gibt es einen öffentlichen und einen internen Bereich
- Gewerbliche Anzeigen: Jeder Gewerbetreibende der Gemeinde kann sich hier eintragen und sein Unternehmen präsentieren. Zusätzlich kann er eine Anzeige schalten, um beispielsweise über aktuelle Angebote zu informieren.
- Flohmarkt: Hier können alle registrierten Nutzer Kleinanzeigen aufgeben.
- Mitfahren: Hier können alle registrierten Nutzer Mitfahrgelegenheiten anbieten oder suchen.

# Registrierung und Anmeldung

Um die App wirklich nutzen zu können, sollten sie sich registrieren. Klicken Sie dazu auf "Registrieren".

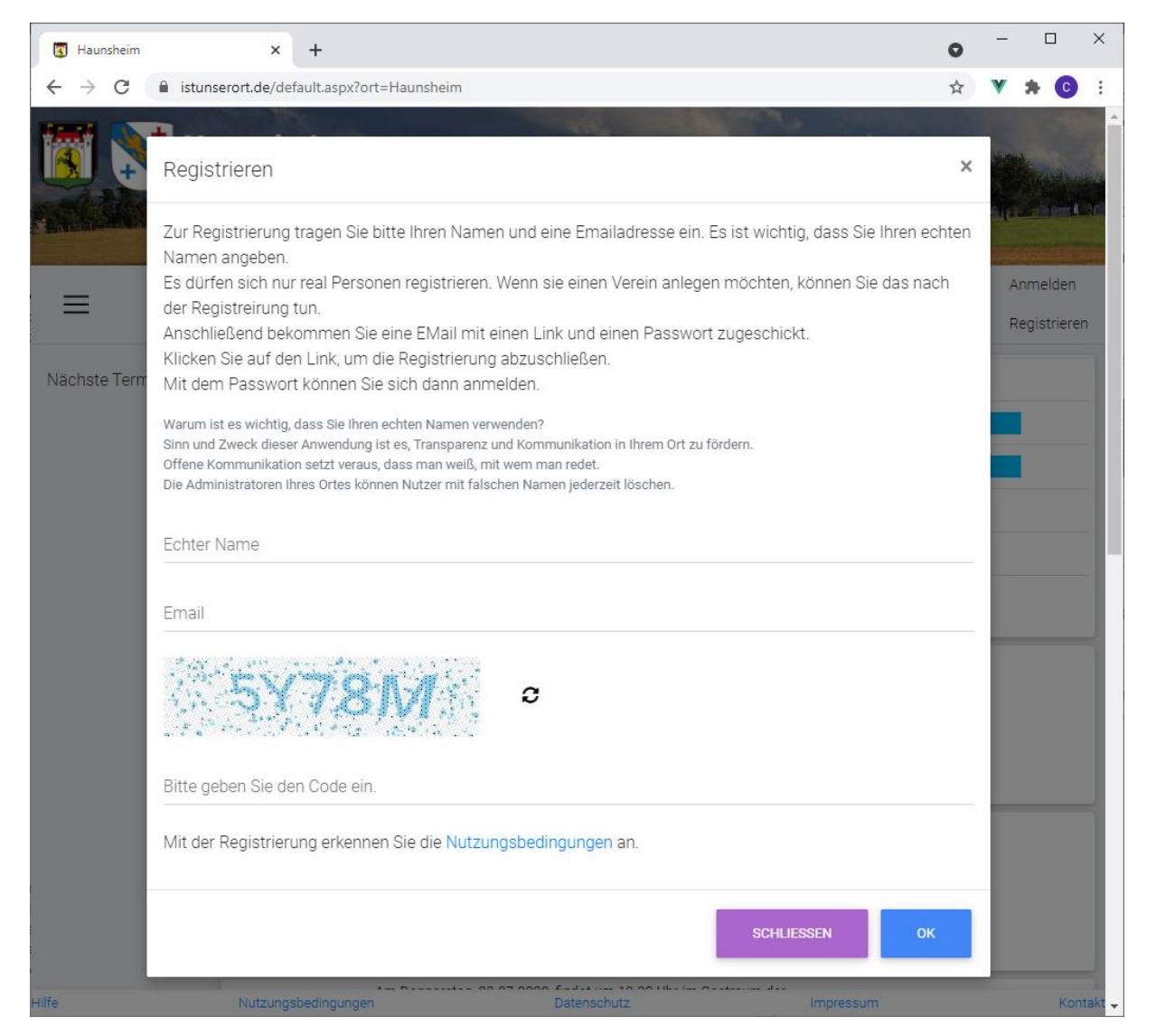

Geben Sie hier ihren echten Namen sowie Ihre Emailadresse an. Da es um transparente und offene Kommunikation gehen soll, ist es wichtig, dass Sie tatsächlich Ihren echten Namen angeben. Man sollte einfach wissen, mit wem man redet.

Es können sich nur natürliche Personen registrieren, Vereinigungen können dann von diesen Personen eigetragen werden.

Klicken Sie auf OK, dann bekommen Sie eine Email mit einem Zugangscode.

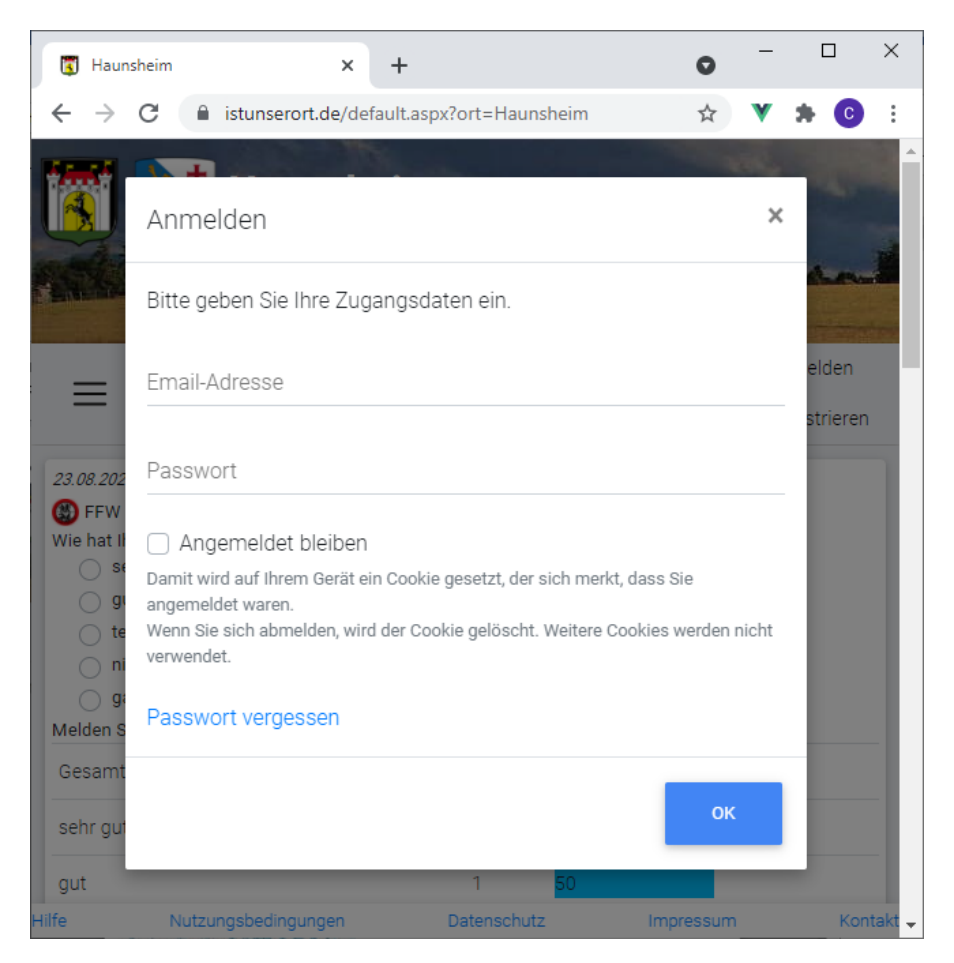

Um sich anzumelden, geben Sie Ihre Email-Adresse und das Passwort ein. Wenn Sie "Angemeldet bleiben" auswählen, wird auf Ihrem Computer ein so genanntes Cookie gesetzt. Das ist eine Textdatei, in der Ihre Anmeldung gespeichert wird. Beim nächsten Aufruf der Seite müssen Sie sich dann nicht mehr anmelden. Außerdem bekommen Sie Mitteilungen angezeigt, wenn es relevante Neuigkeiten gibt.

# Profil

Rechts oben finden Sie das Usermenu. Dort können Sie Ihr Passwort ändern, Ihren Zugang löschen oder Ihr Profil bearbeiten.

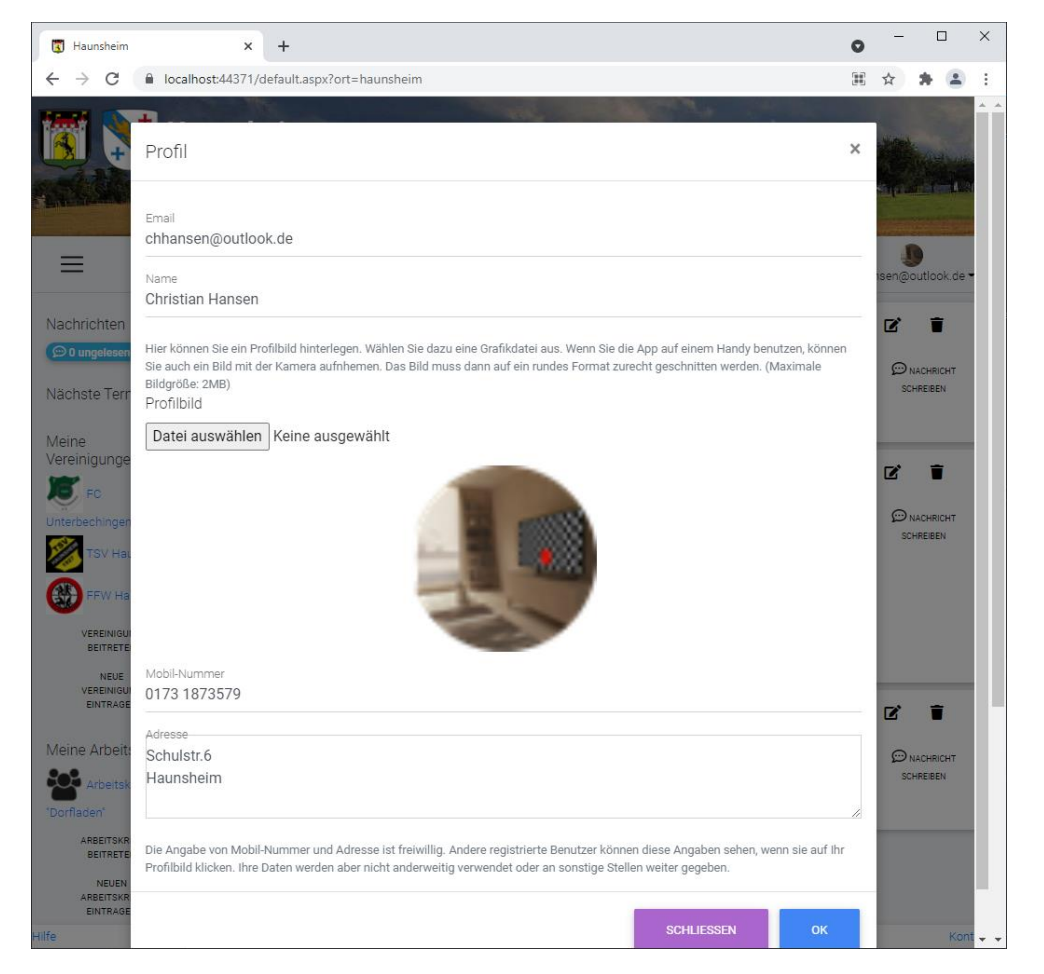

Sie können ein Profibild hochladen, dieses wird dann kreisförmig zugeschnitten. Sie können den Ausschnitt auswählen.

Weiterhin können Sie Ihre Adresse und Ihre Telefonnummer angeben. Diese Angaben sind freiwillig, sie können nur von anderen registrierten Nutzern aus Ihrem Ort eingesehen werden.

# Beiträge

Alle eingetragenen Organisationen können Beiträge erstellen. Auf der Startseite sehen Sie jeweils die letzten 10 Beiträge. Um alle Beiträge zum Beispiel eines Vereins zu sehen, wählen Sie den entsprechenden Verein im Menu aus.

#### Termine

Organisationen können Termine veröffentlichen. Als angemeldeter Nutzer können Sie angeben, ob sie an dem Termin teilnehmen wollen.

| 25.09.2021<br>EFW Haunsheim | Beginn: 02.10.2021 20:00<br>Ende: 02.10.2021 22:00<br>Ort: Gerätehaus<br>Zugesagte Teilnehmer: 0 | Schnupperübung | ☐ ich nehme<br>teil<br>☑ ■ |
|-----------------------------|--------------------------------------------------------------------------------------------------|----------------|----------------------------|
|                             |                                                                                                  |                | D NACHRICHT<br>SCHREIBEN   |

#### Fragen

Organisationen können Fragen stellen, alle Nutzer können diese Fragen dann beantworten.

Es gibt zwei Arten von Fragen, Fragen bei denen es mehrere mögliche Antworten gibt und Fragen, bei denen es nur eine Antwort gibt.

| 31.07.2020<br>Arbeitskreis<br>"Dorfladen" | Was würden sie in einem Dorfladen am ehesten kaufen? Lebensmittel Getränke Sonstiges Klopapier ABSCHICKEN                                                      | Gesamt-Antworten: 5<br>Lebensmittel<br>Getränke<br>Sonstiges                             | N<br>4<br>4<br>2      | %<br>80<br>80<br>40                                 |
|-------------------------------------------|----------------------------------------------------------------------------------------------------|------------------------------------------------------------------------------------------|-----------------------|-----------------------------------------------------|
| weiterlesen                               |                                                                                                    | FRAGE BEENDEN                                                                            |                       |                                                     |
| 23.08.2021                                | Wie hat Ihnen die Maifeier gefallen? <ul> <li>sehr gut</li> <li>gut</li> <li>teils / teils</li> <li>nicht so gut</li> <li>gar nicht gut</li> </ul> ★ABSCHICKEN | Gesamt-Antworten: 2<br>sehr gut<br>gut<br>teils / teils<br>nicht so gut<br>gar nicht gut | N<br>1<br>1<br>0<br>0 | %       50       50       0       0       0       0 |

Zusätzlich kann es zu einer Frage die Möglichkeit geben, in einem Textfeld weitere Antworten zu geben.

Wähle Sie die passende Antwort oder die passenden Antworten aus und klicken Sie auf "abschicken". Sie können Ihre Antwort ändern, solange die Frage läuft.

Rechts sehen Sie eine Auswertung aller Antworten. Wenn sie auf "sonstiges" klicken, bekommen die die weiteren Antworten angezeigt.

# Flohmarkt

Im Flohmarkt kann jeder Nutzer eigene Beiträge schreiben.

Gehen Sie dazu im Menu auf den Punkt "Flohmarkt". Um einen Beitrag zu schreiben, klicken Sie auf den entsprechenden Button "Beitrag schreiben"

Sie kommen dann zu folgendem Dialogfeld:

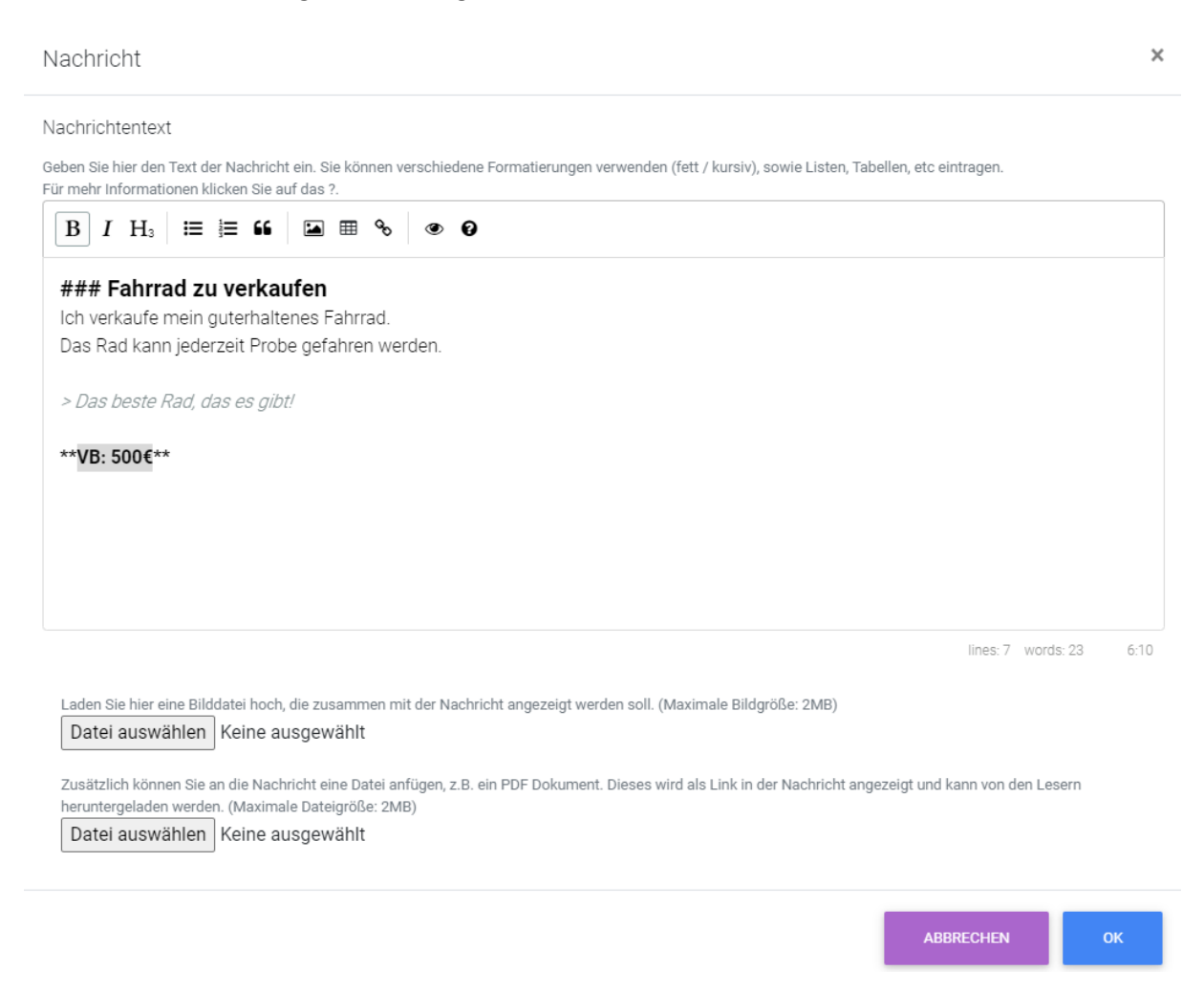

Unter "Nachrichtentext" gibt es einen Texteditor, in den Sie den Text für ihren Eintrag eingeben können. Dabei haben Sie einige Möglichkeiten, den Text zu formatieren. Die Formatierungen werden durch Steuerzeichen in den Text eingefügt

| В  | formatiert den Text fett            |
|----|-------------------------------------|
| I  | formatiert den Text kursiv          |
| H₃ | formatiert den Text als Überschrift |
| ≣  | erzeugt eine Liste                  |
|    | erzeugt eine nummerierte Liste      |

formatiert den Text als Zitat

Fügt ein Bild in den Text ein. Dazu muss ein Link auf das Bild eigegeben werden. Achtung: das Bild wird dabei nicht verkleinert oder vergrößert, sondern genau in der Originalgröße eingebunden.

fügt das Gerüst für eine Tabelle ein, Spalten werden durch |getrennt.

◦ fügt einen Link ein. In [] steht der Text, in () die Adresse des Links

Zeigt eine Vorschau auf den formatierten Text

2 zeigt eine kleine Hilfe an, in der die einzelnen Steuerzeichen erklärt werden

Außerdem kann man zu dem Eintrag ein Bild hinzufügen und eine weitere Datei, wie ein PDF oder ähnliches anhängen

| 25.09.2021<br>Christian<br>Hansen - | Fahrrad zu verkaufen<br>Ich verkaufe mein guterhaltenes Fahrrad.<br>Das Rad kann jederzeit Probe gefahren werden.<br>Das beste Rad, das es gibt! | 00 | D NACHRICHT<br>SCHREIBEN |
|-------------------------------------|----------------------------------------------------------------------------------------------------|----|--------------------------|
|                                     | VB: 500€                                                                                                    |    |                          |

C .

Sie können den Eintrag jederzeit bearbeiten oder löschen. Wenn sie den Beitrag bearbeiten, denken Sie daran, dass sie das Bild und die eingehängte Datei wieder einfügen.

### Mitfahren

Sie können Mitfahrgelegenheiten anbieten und suchen. Gehen Sie dazu im Menu auf den Punkt "Mitfahren" und dann auf "Mitfahrgelegenheit anbieten" oder "Mitfahrgelegenheit suchen"

| Mitfahr-Angebot                                                                                                    | ×                                        | Hier tragen Sie dann ein, wo die Fahrt startet und wo sie endet.                                                          |
|----------------------------------------------------------------------------------------------------|------------------------------------------|----------------------------------------------------------------------------------------------------|
| Start                                                                                                    |                                          | Am Besten schreiben Sie Start und Ziel im Format Straße                                                                   |
| Schulstraße 6, Haunsheim                                                                                                    |                                          | Hausnummer, Ort                                                                                                    |
| Tragen Sie hier den Startpunkt ein, am Besten im Forr<br>Nummer, Ort<br>Ziel                                                                                    | nat Straße                               | Sollte das System den Start oder Zielpunkt nicht erkennen,<br>versuchen Sie ihn anders zu schreiben oder einen Ort in der |
| Marktplatz Lauingen<br>Tragen Sie hier den Zielpunkt ein, am Besten im Form<br>Nummer, Ort<br>Beschreibung / weitere Infos<br>Biete Platz für 2 Mitfahrer*innen | at Straße                                | Nähe anzugeben                                                                                                    |
|                                                                                                    |                                          | Tragen Sie hier weitere Informationen ein.                                                                                |
| Uhrzeit<br>07:30                                                                                                    | Q                                        | Tragen Sie hier ein, wann die Fahrt startet, bzw. wann die Fahrt<br>starten soll.                                         |
| Datum oder regelmäßi<br>Ø jeden Monta<br>jeden Dienst<br>jeden Mittwo<br>jeden Donne<br>jeden Samst<br>jeden Samst<br>jeden Samst                               | g<br>ag<br>ch<br>irstag<br>g<br>ag<br>ag | Sie können entweder ein konkretes Datum angeben, oder die<br>Wochentage anklicken, an denen Sie regelmäßig fahren.        |
| ABBRECHEN                                                                                                    | ок                                       |                                                                                                    |

Die App listet alle Angebote und Gesuche auf. Wenn Sie selber ein Angebot oder Gesuch eingetragen haben, werden die "passendsten" Angebote bzw. Gesuche als erstes gezeigt. Am "passendsten" sie die Einträge, wo Start und Ziel eng bei Ihren Angaben liegen und wo die Fahrtzeiten zueinander passen.

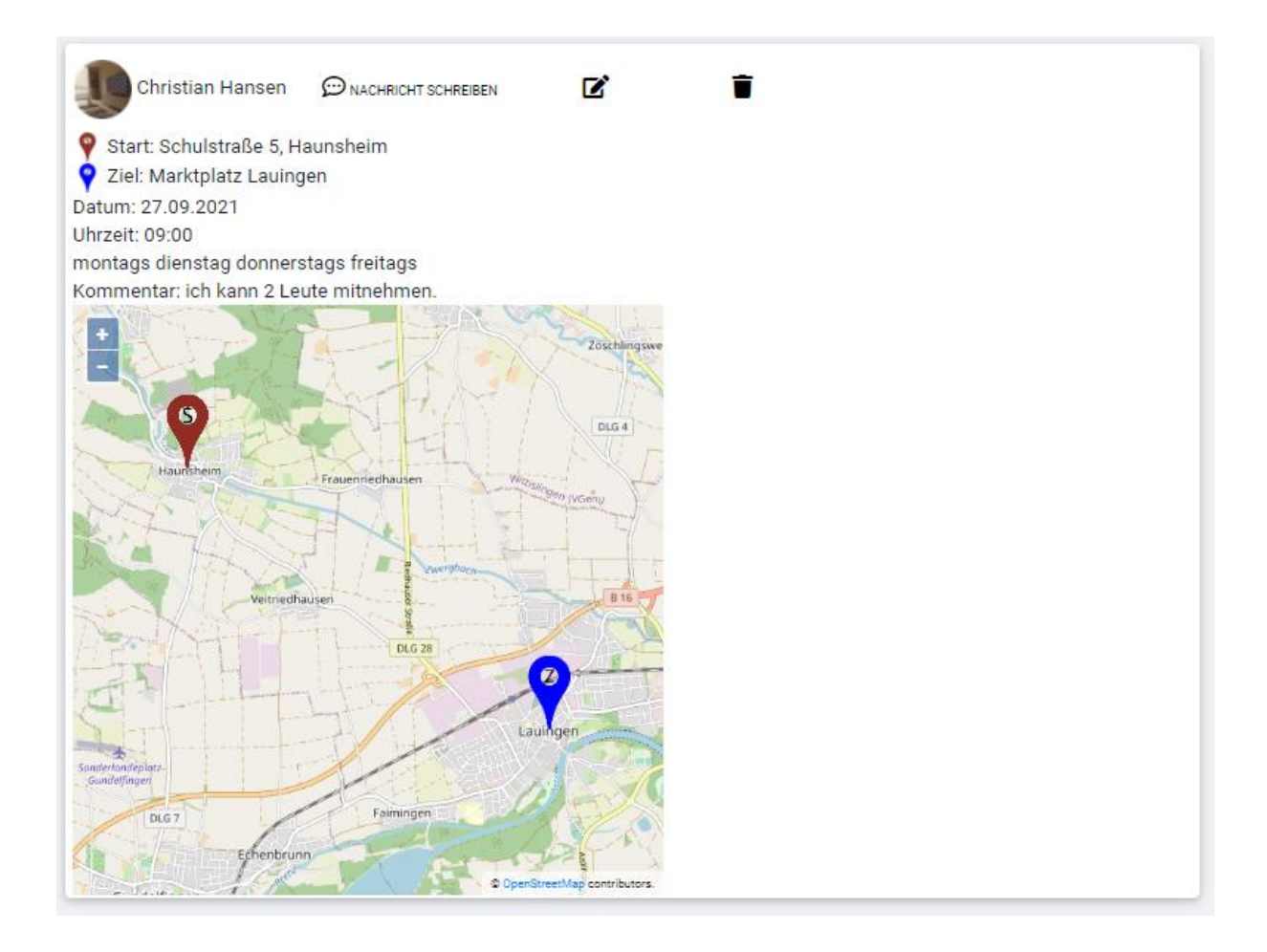

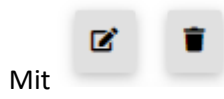

können sie Ihren Eintrag bearbeiten oder löschen.

# Vereinigungen und Arbeitskreise

In der App können Vereinigungen und Arbeitskreise eigetragen werden. Diese können dann Nachrichten schreiben, Termine eintragen und Fragen stellen.

Jede Vereinigung und jeder Arbeitskreis haben auch einen internen Bereich. Nachrichten in diesem internen Bereich können nur Mitglieder lesen. Dort können Mitglieder auch Nachrichten schreiben.

Um einer Vereinigung oder einem Arbeitskreis beizutreten, wählen sei "Vereinigungen" bzw. "Arbeitskreise" im Menu und klicken dann auf "beitreten". Sie bekommen dann eine Liste aller Vereinigungen bzw. Arbeitskreise angezeigt. Dort können Sie dann diejenigen auswählen, denen Sie beitreten möchten.

Wenn Sie nicht mehr Mitglied sein möchten, können sie die Auswahl auch entfernen.

Jede Vereinigung, jeder Arbeitskreis hat Administratoren, die überprüfen, dass wirklich nur die "richtigen" Personen sich als Mitglieder eintragen. Diese Administratoren können Ihre Mitgliedschaft auch jederzeit wieder beenden.

Wenn Sie selbst eine Vereinigung oder einen Arbeitskreis eintragen möchten, klicken Sie auf "Vereinigung eintragen" bzw. "Arbeitskreis eintragen".

Vereinigungen und Arbeitskreise müssen zuerst von den Dorf-Administratoren freigeschaltet werden. Die Regeln dazu werden von der Gemeinde festgelegt und sind in den Nutzungsbedingungen zu finden.

### Nachrichten

Über Nachrichten kann man direkt mit den anderen Nutzern der App kommunizieren.

Ob sie neue Nachrichten haben, sehen sie sofort im Menu.

Bei jedem Beitrag, Flohmarkt Eintrag, Mitfahrangebot oder Mitfahrgesuch finden Sie einen Button "Nachricht schreiben". Sie nehmen dann Kontakt auf mit dem entsprechenden Autor

| L+ ZUM CHAT EIN                          | NLADEN                                                                                                    | Christian Hansen | Luser1@abc.de                                       |                          |
|------------------------------------------|----------------------------------------------------------------------------------------------------|------------------|-----------------------------------------------------|--------------------------|
| 05.11.2020                               | Zu verkaufen<br>Ich verkaufe ein Fahrrad, gut erhalten.<br>Das Rad kann bei mir Probe gefahren<br>Gf Das beste Rad, das es gibt<br>VB: 50€ | werden.          | Ø                                                   | 9                        |
| Geben Sie hier Ihre N<br>Super, dann kor | achricht ein.<br>mme ich vorbei!                                                                                                    |                  |                                                     | CRELOAD                  |
| usert@abc.de<br>Wie wäre es mor          | gen Abend 19:00 bei mir?                                                                                                    |                  |                                                     | ZURÜCK                   |
|                                          |                                                                                                    | <b>W</b> a       | <sup>Christian Hansen</sup><br>ann kann ich das Fal | nrrad den mal anschauen? |

Hier können Sie dann eine Nachricht eingeben und auf "Senden" klicken. Der Partner in der Unterhaltung bekommt dann eine Mitteilung und kann auf Ihre Nachricht antworten.

Wenn beispielsweise eine Frage gestellt wird, die Sie nicht persönlich beantworten können, können Sie weitere Nutzer in den Chat einladen.

Klicken Sie dazu auf "zum Chat einladen"

Hier können Sie dann Nutzer suchen, und mit "auswählen" zum Chat hinzufügen.

Wenn Sie nicht mehr an dem Chat teilnehmen möchten, klicken Sie auf "Chat verlassen".

| Empfänger auswählen               |              | ×         |
|-----------------------------------|--------------|-----------|
| Teil des Names oder der Email-Adr | esse         |           |
| user                              |              |           |
| SUCHEN                            |              |           |
| user1@abc.de                      | user1@abc.de | AUSWÄHLEN |
| user2@abc.de                      | user2@abc.de | AUSWÄHLEN |
| user5@abc.de                      | user5@abc.de | AUSWÄHLEN |
| user6@abc.de                      | user6@abc.de | AUSWÄHLEN |
| user7@abc.de                      | user7@abc.de | AUSWÄHLEN |
| lusgewählte                       |              |           |
| user3@abc.de                      | user3@abc.de | ENTFERNEN |
| user4@abc.de                      | user4@abc.de | ENTFERNEN |
|                                   |              |           |

# Vereinigungen und Arbeitskreise eintragen und administrieren

In der App können Vereinigungen, Arbeitskreise und andere Beteiligte an der Ortsgemeinschaft Nachrichten schreiben, Termine eintragen und Fragen stellen.

Einige dieser Beteiligten werden zentral eingetragen, wie Kirchen, Schulen, Kindergärten, Gemeindeverwaltung oder Gemeinderat.

Andere können von angemeldeten Nutzern eingetragen, bzw. beantragt werden.

#### Vereinigung oder Arbeitskreis eintragen

Um eine Vereinigung oder einen Arbeitskreis eintragen möchten, klicken Sie auf "Neue Vereinigung eintragen".

| Vereinigung                                                                                                    | × |
|----------------------------------------------------------------------------------------------------|---|
| Jede neue Vereinigung und jeder neue Arbeitskreis muss<br>zunächst von einem Administrator bestätigt werden.<br>Das soll verhindern, dass einfach Unsinn eingetragen wird. |   |
| Tragen Sie bitte hier ein, welche Vereinigung oder welchen<br>Arbeitskreis Sie erstellen möchten.                                                                          |   |
|                                                                                                    |   |

Sie müssen der neuen Organisation einen Namen geben.

Jeder Eintrag muss von einem Administrator bestätigt werden. Das soll verhindern, dass das System mit Scherzeintragungen geflutet wird.

Es sollen wirklich nur "echte" Vereinigungen und ernstgemeinte Arbeitskreise eingetragen werden.

Daher sollten Sie, bzw. der Vorstand der Vereinigung

sich im Zweifel vorher an die Administratoren wenden.

Außerdem sollten Sie auf jeden Fall mit dem Vorstand der Vereinig absprechen, dass diese eingetragen werden soll.

Wenn eine Vereinigung von den Administratoren freischaltet wird, wird der Nutzer oder die Nutzerin, die die Organisation eingetragen hat, automatisch zum Administrator der Organisation.

Administratoren können interne und externe Beiträge im Namen der Vereinig erstellen, das Profil bearbeiten und die Mitglieder\*Innen verwalten. Sie können auch andere Mitglieder\*Innen ebenfalls zu Administratoren ernennen.

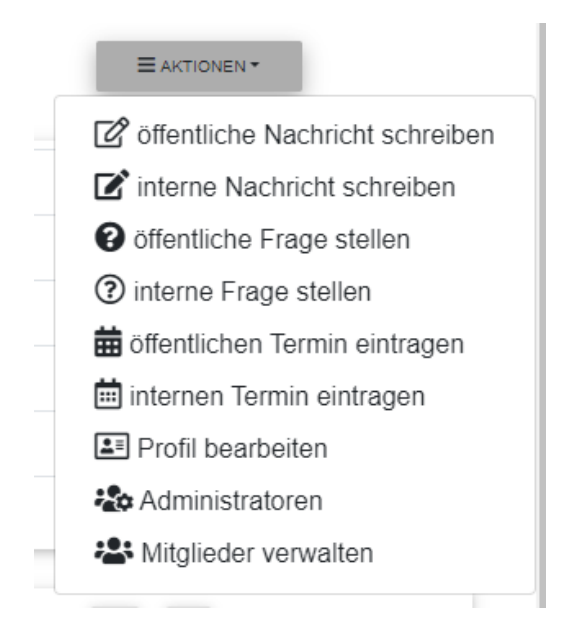

#### Profil bearbeiten

Jeder Vereinigung hat ein Profil, das angezeigt wird, wenn man auf den Namen oder das Logo der Vereinigung klickt. Sie können dazu der Vereinigung einen Namen geben und diesen ggf. ändern sowie einen Beschreibungstext erstellen. Dieser Beschreibungstext wird mit dem selben Editor erstellt, der auch schon unter dem Punkt "Flohmarkt" beschreiben wurde.

Außerdem kann der Vereinigung ein Profilbild zugewiesen werden.

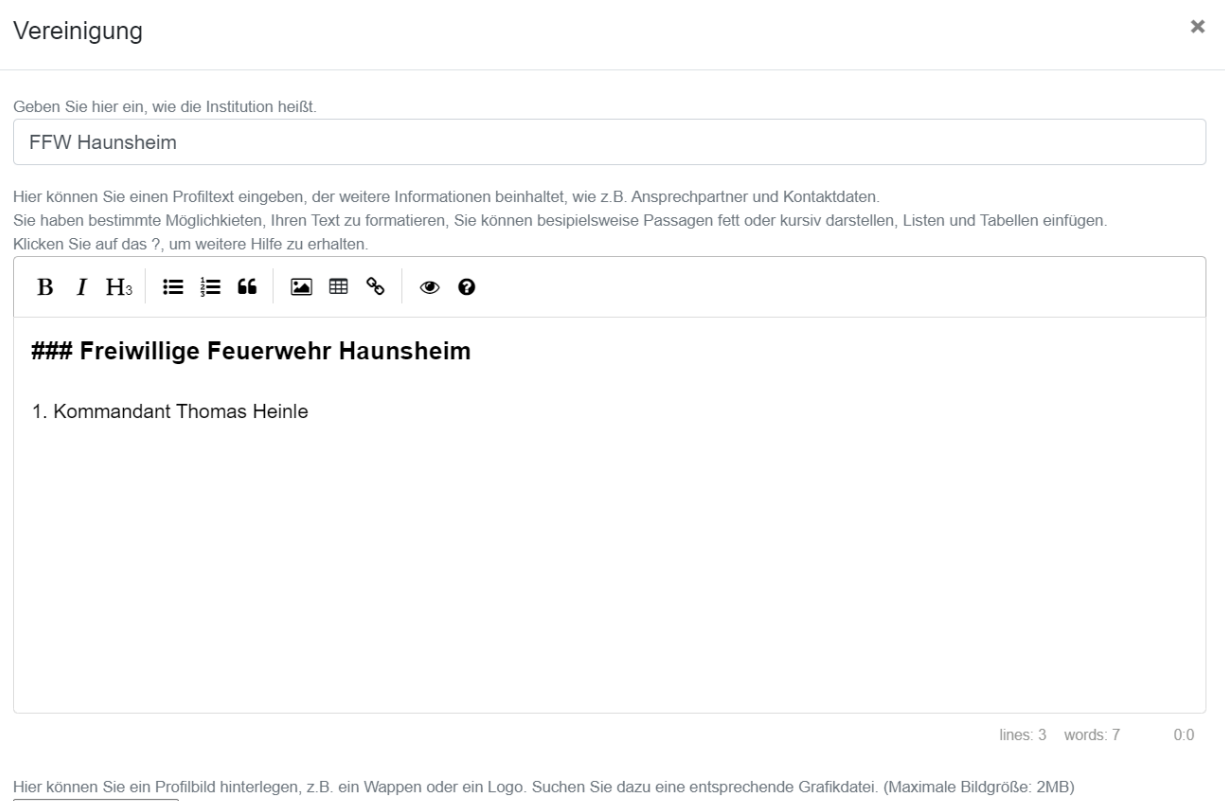

Datei auswählen Keine ausgewählt

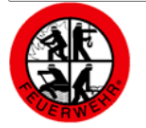

#### Nachrichten schreiben

Es gibt interne und externe Nachrichten. Interne Nachrichte können nur von Mitgliedern der Vereinigung gelesen werden, externe Nachrichte von allen Nutzern, egal ob diese registriert sind oder nicht.

Ihren Nachrichtentext schreiben Sie wieder in dem schon bekannten Editor.

Zusätzlich können sie eine Bilddatei hochladen, die neben dem Text angezeigt wird, dazu kann eine weitere Datei, wie ein PDF oder ähnliches hochgeladen werden, dass die Nutzer dann herunterladen können.

Nachricht × Geben Sie hier den Text der Nachricht ein. Sie können verschiedene Formatierungen verwenden (fett / kursiv), sowie Listen, Tabellen, etc eintragen. Für mehr Informationen klicken Sie auf das ?. Nachrichtentext B I H₃ ≔ ≒ 66 🖬 🖷 % 👁 🥑 ### dies ist eine Nachricht 1. erster Punkt 2. zweiter \*Punkt\* Und hier eine Tabelle: | Spalte 1 | Spalte 2 | Spalte 3 | |-----| |Text |Text |Text | lines: 11 words: 23 4:22 Laden Sie hier eine Bilddatei hoch, die zusammen mit der Nachricht angezeigt werden soll. Datei auswählen Wappen1.png

Zusätzlich können Sie an die Nachricht eine Datei anfügen, z.B. ein PDF Dokument. Dieses wird als Link in der Nachricht angezeigt und kann von den Lesern heruntergeladen werden.

 Datei auswählen
 Keine ausgewählt

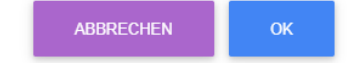

#### Termin eintragen

Vereinigungen können interne oder externe Termine eintragen. Diese werden entweder allen Nutzern oder nur den Mitgliedern des Vereins angezeigt.

Die Nutzer können dann angeben, ob sie an dem Termin teilnehmen wollen. Das ermöglicht eine Abschätzung der zu erwartenden Teilnehmer.

| Termin ×                                                                |                                                                                                    |
|-------------------------------------------------------------------------|----------------------------------------------------------------------------------------------------|
| Beginn                                                                  |                                                                                                    |
| 06.12.2020 20:00                                                        | Zu einem Termin tragen Sie Datum und Uhrzeit des Beginns und                                                                                                    |
| Ende                                                                    | des Endes des Termins ein.                                                                                                    |
| 06.12.2020 22:00                                                        |                                                                                                    |
| Ort                                                                     |                                                                                                    |
| Vereinsheim                                                             | Geben sie hier ein, wo der Termin stattfindet                                                                                                    |
| Beschreibung                                                            |                                                                                                    |
| Planung Weihnachtsfeier, eigenladen sind alle<br>Mitglieder und Freunde | Und geben sie hier eine Beschreibung des Termins ein. Sollten<br>eine ausführlichere Beschreibung nötig sein, sollten sie parallel<br>dazu noch eine Nachricht veröffentlichen. |
| ABBRECHEN OK                                                            |                                                                                                    |

Alle Termine werden den Nutzern auf Wunsch in einem Kalender präsentiert.

#### Frage stellen

| Frage                                                                                                    | ×   |
|----------------------------------------------------------------------------------------------------|-----|
| Hier können Sie den Nutzern eine Frage stellen, die die Nutzer dann beantworten können.<br>Geben Sie hier den Text der Frage ein.                                                             |     |
| Legen Sie hier fest oh der Nutzer eine oder mehrere Antwortmönlichkeiten auswählen kann                                                                                                    | _1; |
| Nur eine Antwort möglich     Tragen Sie hier die Antwortmöglichkeiten ein                                                                                                    |     |
| Um eine weitere Antwortmöglichkeit einzugeben, klicken Sie bitte auf ENTER / RETURN. Obst und Gemüse                                                                                          |     |
| Backwaren                                                                                                    |     |
| Fleisch und Wurst                                                                                                    |     |
| Getränke                                                                                                    |     |
| Weitere Antworten                                                                                                    |     |
| Antwortmöglichkeit hinzufügen                                                                                                    |     |
| Wenn Sie dise Option wählen, erscheint hinter der letzten Antwortmöglichkeit ein Textfeld, in das der Nutzer weitere Kommentare eingeben kann.  I letzte Antwort als Textfeld für "Sonstiges" |     |
|                                                                                                    |     |
| ABBRECHEN OK                                                                                                    |     |

Sie können interne und externe Fragen stellen.

Geben Sie zunächst einen Fragentext ein.

Dann legen Sie fest, wie die Frage beantwortet werden soll. Es ist möglich Fragen zu stellen, auf die der Nutzer nur eine Antwort geben kann, oder Fragen zu stellen, auf die der Nutzer auch mehrere Antworten geben kann.

Die einzelnen Antwortmöglichkeiten geben Sie in den Textfeldern ein.

Weiterhin kann man noch definieren, ob die letzte der Antwortmöglichkeiten ein Textfeld bekommen soll, in der der Nutzer zusätzliche Angaben machen kann.

| 31.07.2020   | Was würden sie in einem Dorfladen am ehesten kaufen? | Gesamt-Antworten: 5 | N | %  |
|--------------|------------------------------------------------------|---------------------|---|----|
| Arbeitskreis | <ul> <li>Getränke</li> <li>Sonstiges</li> </ul>      | Lebensmittel        | 4 | 80 |
| "Dorfladen"  | Klopapier                                            | Getränke            | 4 | 80 |
|              | ABSCHICKEN                                           | Sonstiges           | 2 | 40 |
|              |                                                      | FRAGE BEENDEN       |   |    |
| weiterlesen  |                                                      |                     |   |    |

### Mitglieder verwalten

| BESTEHENDE MITGLIEDER                |                                         |               |
|--------------------------------------|-----------------------------------------|---------------|
| eil des Names oder der Email-Adresse | (leer lassen, um alle Nutzer zu finden) |               |
|                                      |                                         |               |
| SUCHEN                               |                                         |               |
| Christian Hansen<br>user1@abc.de     | chhansen@outlook.de<br>user1@abc.de     | AUSSCHLIESSEN |
| user2@abc.de                         | user2@abc.de                            | AUSSCHLIESSEN |
| user3@abc.de                         | user3@abc.de                            | AUSSCHLIESSEN |
| user4@abc.de                         | user4@abc.de                            | AUSSCHLIESSEN |
| user5@abc.de                         | user5@abc.de                            | AUSSCHLIESSEN |
| user6@abc.de                         | user6@abc.de                            | AUSSCHLIESSEN |
| user7@abc.de                         | user7@abc.de                            | AUSSCHLIESSEN |
| NEUE MITGLIEDER EINLADEN             |                                         |               |

Die Vereinsadministratoren können die Mitglieder des Vereins verwalten. Man kann Mitglieder nach Namen oder nach Email suchen.

Mit einem Klick auf "ausschließen" wird das entsprechende Mitglied aus dem Verein ausgeschlossen.

#### Mitglieder

| BESTEHENDE MITGLIEDER                                                             |    |
|-----------------------------------------------------------------------------------|----|
| NEUE MITGLIEDER EINLADEN                                                          |    |
| Tragen Sie die Email-Adressen der Mitgleider ein, die Sie gerne einladen möchten! |    |
|                                                                                   |    |
|                                                                                   |    |
|                                                                                   |    |
|                                                                                   |    |
|                                                                                   | li |
| EINLADEN                                                                          |    |

Hier können Sie ein Liste mit Email-Adressen von Personen eintragen, die Sie als Mitglieder in der Verein eintragen möchten.

Diese Personen bekommen dann eine Email mit einem Link zu der App.

#### Administratoren

Hier kann man weitere Administratoren eintragen und Administratoren wieder ausschließen ACHTUNG! Das sollte alles natürlich nur in Absprache mit den betreffenden Personen geschehen!!

| ministratoren                         |                                         |           |
|---------------------------------------|-----------------------------------------|-----------|
| EXISTIERENDEN NUTZER SUCHEN UNE       | ) ALS ADMINISTRATOR EINTRAGEN           |           |
| feil des Names oder der Email-Adresse | (leer lassen, um alle Nutzer zu finden) |           |
| SUCHEN                                |                                         |           |
| fcu3@abc.de                           | fcu3@abc.de                             | AUSWÄHLEN |
| rat3@abc.de                           | rat3@abc.de                             | AUSWÄHLEN |
| user3@abc.de                          | user3@abc.de                            | AUSWÄHLEN |
| NEUEN NUTZER ALS ADMINISTRATOR        | EINTRAGEN                               |           |
| ADMINISTRATOR LÖSCHEN                 |                                         |           |

| CLOSE |
|-------|
|       |

Wie bei den Nutzern kann man auch hier nach Namen oder nach Email suchen. Man kann dann Nutzer zu Admins der Vereinigung machen.

#### Administratoren

| EXISTIERENDEN NUTZER SUCHEN UND ALS ADMINISTRATOR EINTRAGEN |
|-------------------------------------------------------------|
| NEUEN NUTZER ALS ADMINISTRATOR EINTRAGEN                    |
| Echter Name                                                 |
|                                                             |
| Email                                                       |
|                                                             |
| AUSWÄHLEN                                                   |
| ADMINISTRATOR LÖSCHEN                                       |
|                                                             |
|                                                             |

Man kann auch ganz neue Nutzer eintragen. Diese bekommen dann sofort eine Bestätigungs-Mail, so als hätten Sie sich selber eingetragen.

Von dieser Option sollte man sehr sparsam Gebrauch machen, besser ist es, wenn die Nutzer sich selber eintragen.

×

#### Administratoren

| EXISTIERENDEN NUTZER SUCHEN UND ALS ADMINISTRATOR EINTRAGEN |                                        |                                     |           |
|-------------------------------------------------------------|----------------------------------------|-------------------------------------|-----------|
| NE                                                          | UEN NUTZER ALS ADMINISTRATOR EINTRAGEN |                                     |           |
| ADI                                                         | MINISTRATOR LÖSCHEN                    |                                     |           |
|                                                             | Christian Hansen<br>user2@abc.de       | chhansen@outlook.de<br>user2@abc.de | ENTFERNEN |

CLOS

Bestehende Admins können von anderen Admins auch wieder aus Ihrer Rollen entfernt werden.

# Gewerbliches

#### Profil bearbeiten und Anzeige schalten

| PROFIL BEARBEITEN ANZE   | NZEIGE BEARBEITEN                                     |                                                          |
|--------------------------|-------------------------------------------------------|----------------------------------------------------------|
| Meine Firma<br>Wir liefe | та Флисняснт всняевен<br>ifern alles was sie brauchen | Diese <b>Woche</b> im Angebot:<br>1 Bier 1€<br>2 Bier 2€ |

Gewerbetreibende am Ort können für ihre Gewerbe ein Profil anlegen. Dieses Profil ist dann für alle Nutzer sichtbar. Sie können dort alle wichtigen Firmeninformationen ablegen.

Zusätzlich können Sie Anzeigen schalten, die den Usern angezeigt werden. Es kann immer nur eine Anzeige aktiv sein.

In diesen Anzeigen können Sie auf aktuelle Angebote und Aktionen aufmerksam machen.